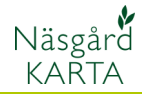

du Areal

OBS.

## Slå samman fält

Förutsättningar

De fält som du vill lägga samman måste ligga sidan om varandra. Endast 2 arealer kan samtidigt läggas samman.

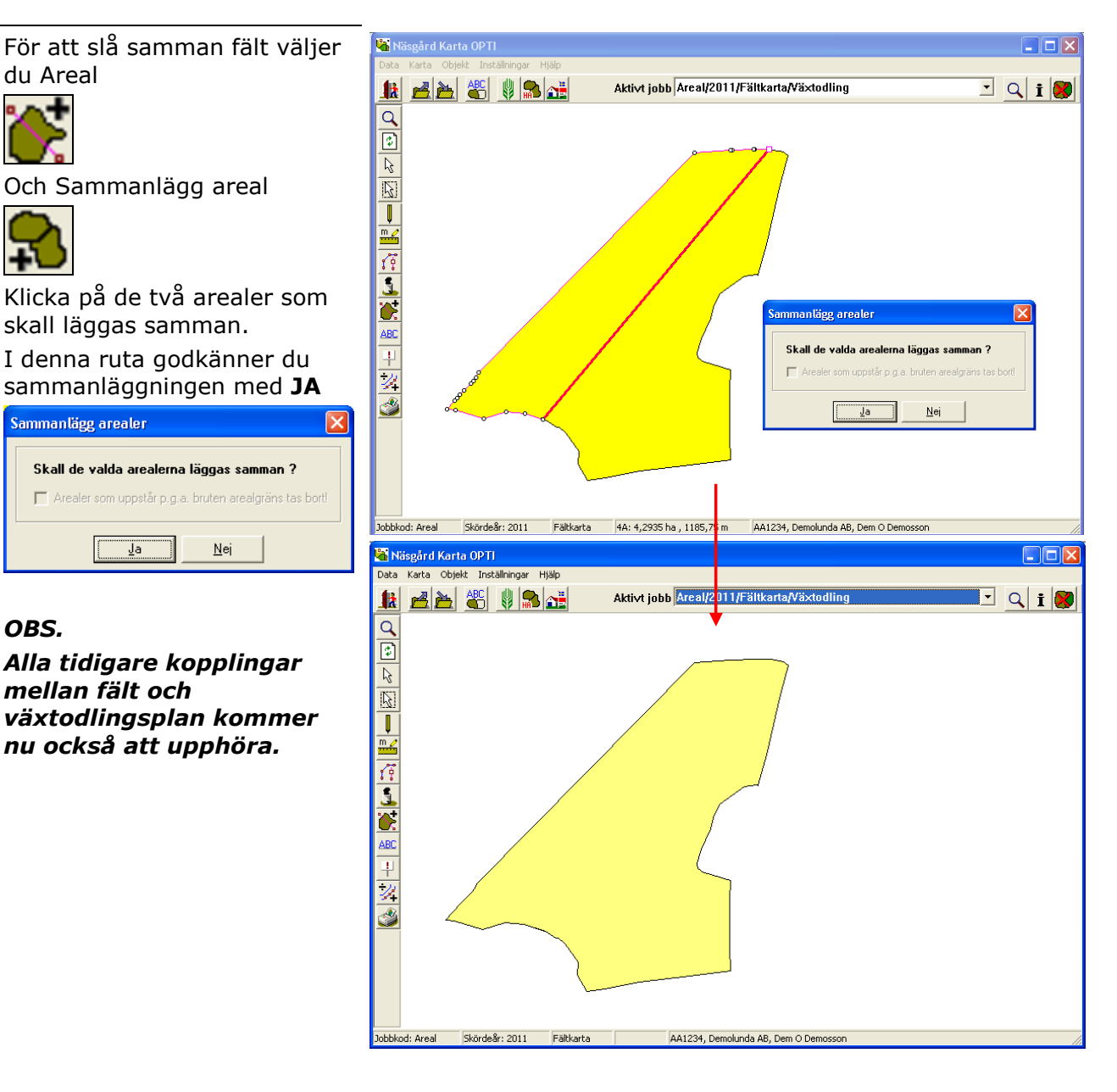

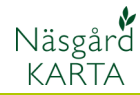

## Om fält inte går att slå samman

Det går inte att slå samman fält

1. Det kan bero på att arealerna ligger i två olika lager över varandra t.ex. en vändteg som aldrig blivit fråndelad i fältet.

Lösning. Först skall du kontrollera att det finns dubbla lager på fältet.

Aktivera den yttre arealen med Välj objekt

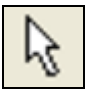

Klicka på det yttre fältet Öppna Jobbinfo och fliken Arealinfo. Står det 0 på raden inre, finns 2 lager ovanpå varandra

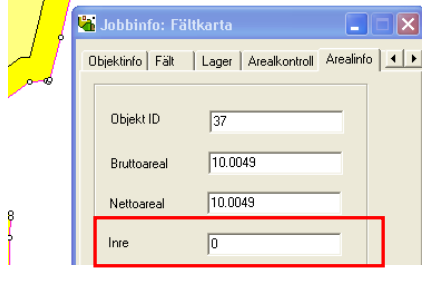

<u>ы</u> и 12 🛃 🚵 🖑 🖇 🔝 🚵 Aktivt jobb Areal/2011/Fältkarta/Växtodling 🖸 🔍 i 🔀 **Q** © R <u>•</u>\ De två areale na ligger inte bredvid va <u>O</u>k ...... Jobbkod: Areal Skördeår: 2011 Fältkarta 6,5982 ha , 1312,92 m AA1234, Demolunda AB, Dem O Demosson

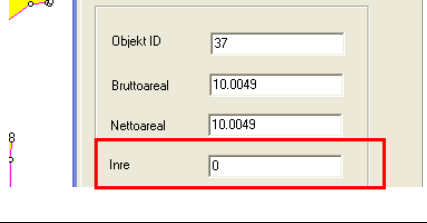

Aktivera då den inre arealen

Klicka på den inre arealen

Därefter väljer du Ta bort

Och Ta bort aktivt objekt

Önskar du att ta bort det valda objektet ?

<u>N</u>ej

med Välj Objekt

Godkänn med Ja

Ja

∥∖

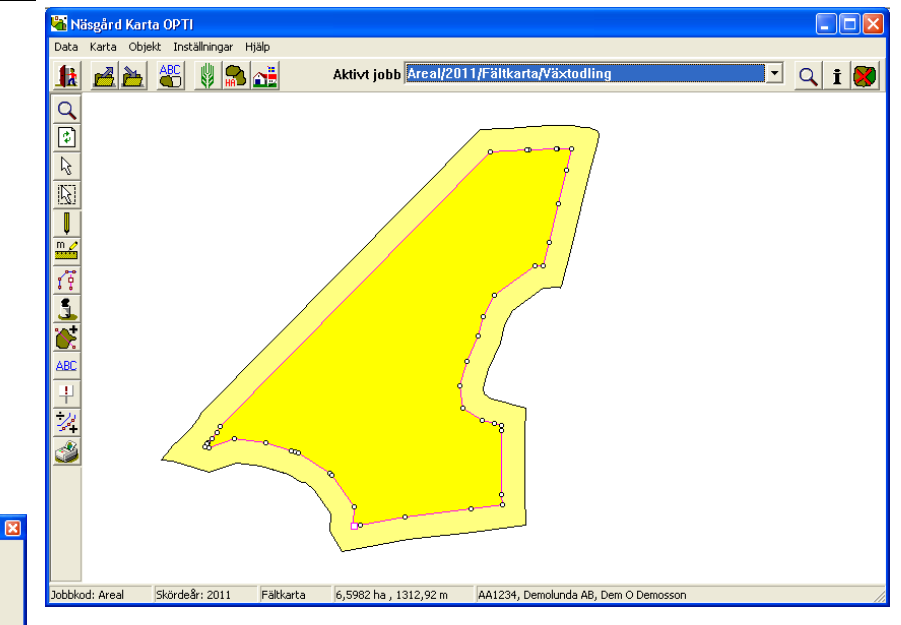

Om det inte går att slå samman fält som verkar ligga sidan om varandra beror det normalt på dessa 2 saker.

## Slå samman fält

Manual senast ändrad 2011-08-02

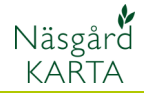

2. Det kan också bero på att det är ett litet avstånd mellan fälten som inte syns förrän du zoomat upp.

**Lösning**. Aktivera ett fält med Välj objekt

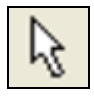

Klicka på ett fält och zooma in en hörna, flytta en hörnpunkt in i fältet som detta skall slås samman med. Upprepa i den andra kanten på fältet.

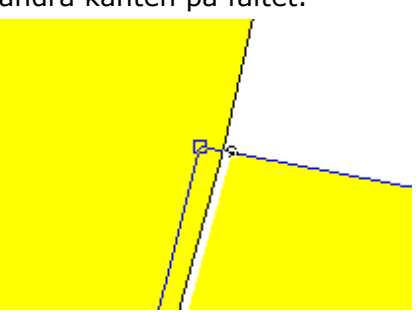

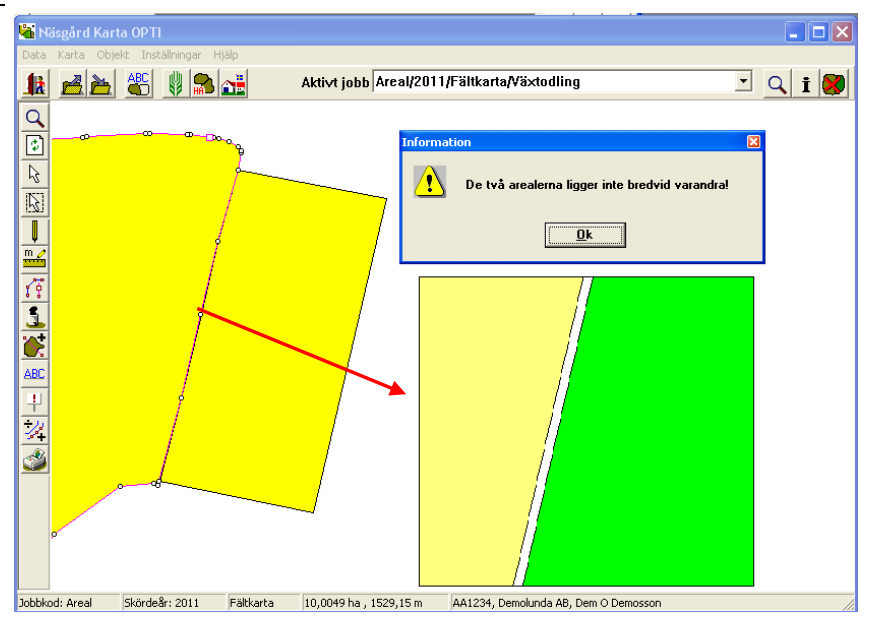

För att flytta en punkt väljer du Objekt

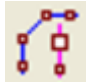

Och Flytta punkt

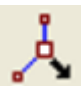

Nu kan du flytta en punkt.

När hörnpunkterna är flyttade skall du välja att slå samman fälten igen. I detta besked skall du då sätta kryss i rutan

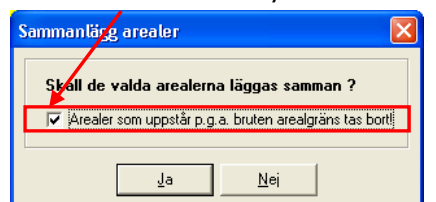